# DOCUMENT UTILISATEUR POINT DE VENTE

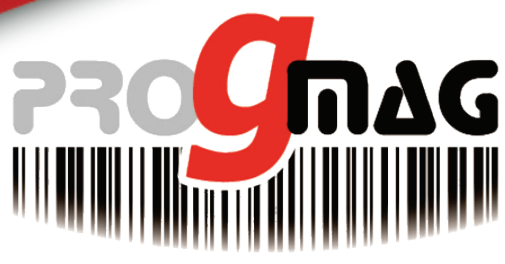

PROGICIELS DE GESTION & SERVICES POUR LE COMMERCE ET LA DISTRIBUTION

### UT – G3 – 001 INSTALLATION ET DEMARRAGE RAPIDE...

Groupe PROGMAG - Z.A. de Clairac - 260 rue Saint-Exupéry - 26760 Beaumont les Valence Téléphone : +33 4 75 780 780 - Fax : +33 4 75 780 781 - Email : progmag@progmag.com - site : www.progmag.com

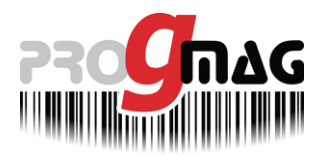

## SOMMAIRE

| 1.  | Installation                                                                 | 3  |
|-----|------------------------------------------------------------------------------|----|
| 2.  | 1 <sup>er</sup> démarrage de Point de Vente G3                               | 4  |
| 2.1 | Initialisation de votre licence                                              | 4  |
| 3.  | Configuration de base pour une utilisation courante                          | 5  |
| 3.1 | Fonctionnement du magasin                                                    | 5  |
| 3.2 | Personnalisation des commandes fournisseurs                                  | 5  |
| 3.3 | Personnalisation des documents (devis, commandes clients, tickets, factures) | 6  |
| 3.4 | Gestion des clôtures de fin de journée et des fonds de caisse                | 7  |
| 3.5 | Paramètres annexes                                                           | 8  |
| 4.  | Constitution de votre base de données                                        | 8  |
| 4.1 | Fichier FOURNISSEURS                                                         | 8  |
| 4.2 | Fichier ARTICLES                                                             | 9  |
| 4.3 | Fichier CLIENTS                                                              | 9  |
| 5.  | Vous êtes prêt à utiliser Point de vente G3 !!!                              | 10 |
| 5.1 | Accroitre vos connaissances                                                  | 10 |

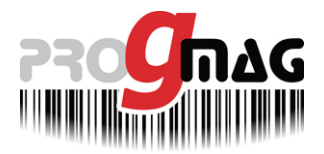

#### 1. Installation

Installez le disque dans votre lecteur CD/DVD.

Si l'installation ne démarre pas automatiquement, ouvrez le contenu du CD (via « Poste de travail » ou « Ordinateur ») et démarrer l'application « Menu » (ou « Menu.exe »).

| Groupe Progmag        |                                | Quitter |
|-----------------------|--------------------------------|---------|
|                       | Installation Point de Vente G3 |         |
|                       | Installation de la vers        | sion    |
|                       |                                | CEAC    |
| R7-1.1.2 (Avril 2012) |                                |         |

Cliquez sur « Installation de la version »...

| Groupe Progmag |                                                                     | Quitter      |
|----------------|---------------------------------------------------------------------|--------------|
|                | Installation terminée.<br>Un raccourci a été créé sur votre bureau. |              |
|                |                                                                     | <b>S</b> TAG |

Cliquez sur « Quitter »...

Pour information, les fichiers ont été copiés sur votre disque C: dans le répertoire « PROGMAG ».

Pour démarrer Point de vente G3, double-cliquez sur le raccourci créé sur votre bureau Windows.

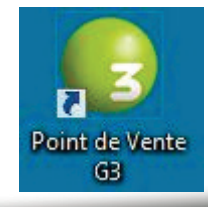

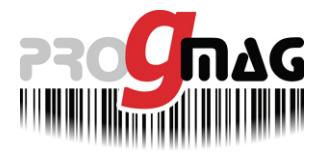

#### 2. 1<sup>er</sup> démarrage de Point de Vente G3

Au message d'« incohérence de date », cliquez sur « Continuer, cela est normal »...

#### 2.1 Initialisation de votre licence

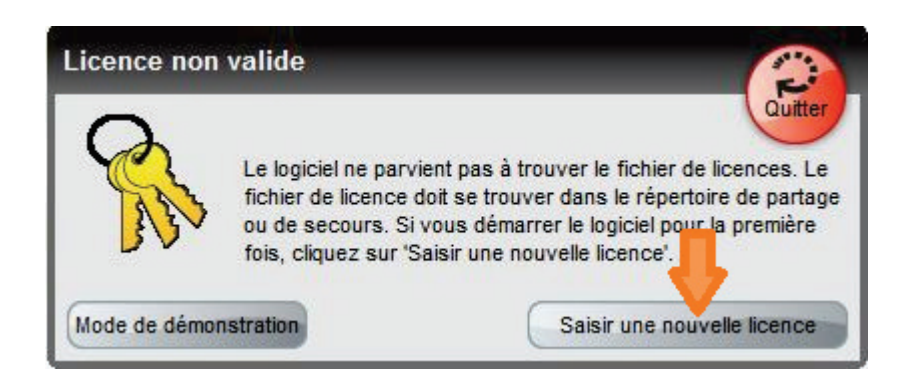

#### Cliquez sur « Saisir une nouvelle licence »...

... Lecture et acceptation du contrat de licence d'utilisation de Point de vente G3.

Remplissez ensuite les informations relatives à votre société.

<u>Attention</u> : la « Raison sociale » et la « Ville » apparaîtront **obligatoirement** sur tous vos documents, notamment les tickets et factures.

Précisez ensuite les caractéristiques de votre configuration, notamment le **nombre de postes** (le « préfixe de numérotation des documents » n'est important que si vous avez plusieurs magasins équipés avec nos logiciels : dans ce cas, merci de nous consulter).

Cliquez sur « Imprimer la demande de licence... »...

| Raison sociale                                                                                              | ENSEIGNE DU MAGASIN                                                                                                    | Activité                                                   | INFORMATIQUE                                                                                  |
|----------------------------------------------------------------------------------------------------|----------------------------------------------------------------------------------------------------|------------------------------------------------------------|-----------------------------------------------------------------------------------------------|
| Adresse 1                                                                                                   | ZAC PROGMAG                                                                                                    | Responsable                                                | M. JOEL AIDINIAN                                                                              |
| Adresse 2                                                                                                   | RUE                                                                                                    | Nombre salariés                                            | 18                                                                                            |
| Code postal                                                                                                 | 26000 Ville VALENCE                                                                                                    | Nb magasins                                                | 1                                                                                             |
| eMail                                                                                                    |                                                                                                    | CAen€                                                      | 9999999                                                                                       |
| Téléphone                                                                                                   |                                                                                                    | Commentaires                                               |                                                                                               |
| Télécopie                                                                                                   |                                                                                                    | )                                                          |                                                                                               |
|                                                                                                    |                                                                                                    |                                                            |                                                                                               |
| otre distribute                                                                                             | 11 <b>.</b>                                                                                                    | Votre version                                              |                                                                                               |
| otre distribute<br>Distributeur                                                                             | ur<br>(PROGMAG                                                                                                    | Votre version<br>Préfixe num.                              | 01 (préfixe de numérotation des documents)                                                    |
| o <b>tre distribute</b><br>Distributeur<br>Adresse 1                                                        | UR<br>(PROGMAG<br>(Z.A. DE CLAIRAC                                                                                                    | Votre version<br>Préfixe num.<br>Nb maxi postes            | 01 (préfixe de numérotation des documents)<br>3 postes                                        |
| otre distribute<br>Distributeur<br>Adresse 1<br>Adresse 2                                                   | UF<br>(PROGMAG<br>(Z.A. DE CLAIRAC<br>(260 RUE SAINT-EXUPERY                                                                                              | Votre version<br>Préfixe num.<br>Nb maxi postes<br>Version | 01 (préfixe de numérotation des documents)<br>3 postes<br>Point de vente - Licence temporaire |
| otre distribute<br>Distributeur<br>Adresse 1<br>Adresse 2<br>Code postal                                    | PROGMAG<br>(Z.A. DE CLAIRAC<br>(260 RUE SAINT-EXUPERY<br>(26760) Ville (BEAUMONT LES VALENCE                                                              | Votre version<br>Préfixe num.<br>Nb maxi postes<br>Version | 01 (préfixe de numérotation des documents)<br>3 postes<br>Point de vente - Licence temporaire |
| otre distribute<br>Distributeur<br>Adresse 1<br>Adresse 2<br>Code postal<br>eMail                           | Ur<br>PROGMAG<br>(Z.A. DE CLAIRAC<br>260 RUE SAINT-EXUPERY<br>26760 Ville (BEAUMONT LES VALENCE<br>cortact@progmag.com                                    | Votre version<br>Préfixe num.<br>Nb maxi postes<br>Version | 01 (préfixe de numérotation des documents)<br>3 postes<br>Point de vente - Licence temporaire |
| otre distribute<br>Distributeur<br>Adresse 1<br>Adresse 2<br>Code postal<br>eMail<br>Téléphone              | Ur<br>PROGMAG<br>Z.A. DE CLAIRAC<br>260 RUE SAINT-EXUPERY<br>26760 Ville (BEAUMONT LES VALENCE<br>contact@progmag.com<br>(04 75 780 780                   | Votre version<br>Préfixe num.<br>Nb maxi postes<br>Version | 01 (préfixe de numérotation des documents)<br>3 postes<br>Point de vente - Licence temporaire |
| otre distribute<br>Distributeur<br>Adresse 1<br>Adresse 2<br>Code postal<br>eMail<br>Téléphone<br>Télécopie | Ur<br>PROGMAG<br>(Z.A. DE CLAIRAC<br>260 RUE SAINT-EXUPERY<br>26760 Ville (BEAUMONT LES VALENCE<br>contact@progmag.com<br>04 75 780 780<br>(04 75 780 781 | Votre version<br>Préfixe num.<br>Nb maxi postes<br>Version | 01 (préfixe de numérotation des documents)<br>3 postes<br>Point de vente - Licence temporaire |

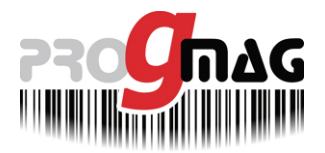

Votre « Demande de numéro de licence » est générée en « aperçu écran ».

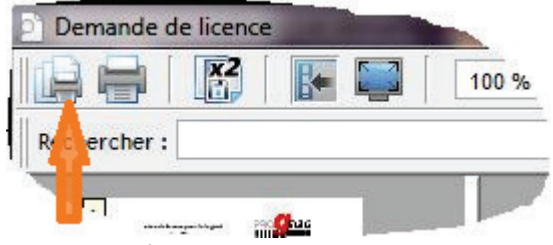

Cliquez sur l'imprimante...

Vous devrez ensuite **la signer et l'envoyer** à : **PROGMAG** Z.A. de Clairac 260 rue Saint-Exupéry 26760 BEAUMONT LES VALENCE

Validez l'enregistrement de votre logiciel. Vous disposez alors d'une licence temporaire vous donnant un droit d'utilisation limité à **45 jours**.

La licence définitive vous est automatiquement attribuée dès le paiement de votre facture. Point de vente G3 est maintenant installé.

#### 3. Configuration de base pour une utilisation courante

Allez dans le menu « Configuration outils »

 $\rightarrow$  « Configuration »

#### $\rightarrow$ « Configuration mode de fonctionnement... »

<u>Remarque</u> : Le mode de saisie est en « validation automatique » (un champ saisi est immédiatement validé).

#### 3.1 Fonctionnement du magasin

#### (Section « Magasin » - Division « Général »)

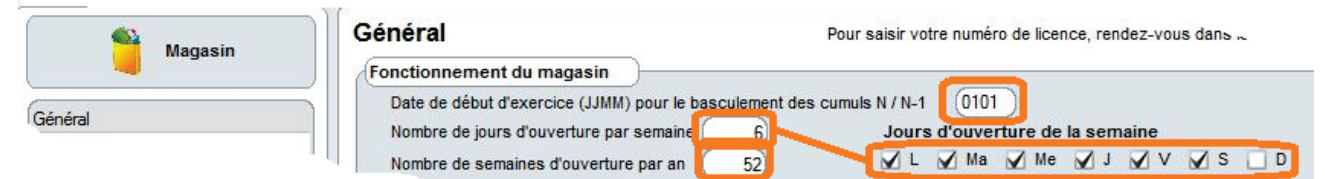

Point de vente G3 gère des données cumulées en « année N » et « année N-1 ». Vous devez donc indiquer le jour (format JJMM) où les montants cumulés « en année N » passeront en « année N-1 » (exemple : chaque  $1^{er}$  janvier  $\rightarrow$  « 0101 »).

Indiquez également le nombre de semaines et de jours d'ouverture dans l'année (base de calcul pour certaines statistiques comme le taux de rotation du stock...).

#### 3.2 Personnalisation des commandes fournisseurs

(Section « Magasin » – Division « Documents» – Onglet « Achat »)

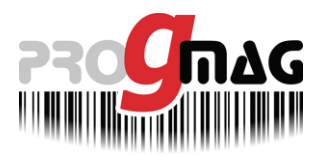

UT - G3 -001 INSTALLATION ET DEMARRAGE RAPIDE...

| Magasin     | Documents      |                |          |          |                              |  |
|-------------|----------------|----------------|----------|----------|------------------------------|--|
|             | Numérotation   | Configuration  | Vente    | Achat    | Acha                         |  |
| اد          | Adresse de liv | raison pour le | s comm   | andes    | fournisseurs                 |  |
| Jurité      |                | (suggious a    |          |          |                              |  |
| chiers      | R.Sociale      | ENSEIGNE D     | U MAGA   | SIN - SA | RL XXXXXX                    |  |
| omptabilité | Complémen      | 1t (           |          |          |                              |  |
| locuments   | Bat/Rés/ZI     | ZAC PROGN      | IAG - CO | ORD GP   | S : 44°53'18" N - 4°55'15" O |  |
| Nessages    | N° voie        |                |          |          |                              |  |
| ·           | Lieu           | A COTE DE 2    | 27777777 | ,        |                              |  |
|             | CP - Ville     | (26000 ) (1    | ALENCE   |          |                              |  |

Saisissez les informations que vous souhaitez voir apparaître sur vos bons de commandes fournisseurs (en adresse de livraison).

| 3.3 | Personnalisation des documents | (devis, commandes | clients, tickets, factures) | ) |
|-----|--------------------------------|-------------------|-----------------------------|---|
|-----|--------------------------------|-------------------|-----------------------------|---|

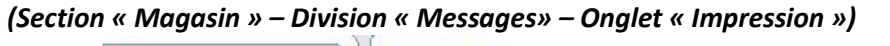

| Magasin        | Messages                                                             |  |  |  |  |  |
|----------------|----------------------------------------------------------------------|--|--|--|--|--|
|                | Impression Prix remis                                                |  |  |  |  |  |
| ıl             | Messages paramétrables                                               |  |  |  |  |  |
| :é             | Messages disponibles p                                               |  |  |  |  |  |
| ers            | dans tous vos formats. Le.                                           |  |  |  |  |  |
| nptabilité     | messages prédéfinis ayant L                                          |  |  |  |  |  |
| ocuments       |                                                                      |  |  |  |  |  |
| essages        | Suivant établissement du client (*** In.                             |  |  |  |  |  |
| itions         | Code                                                                 |  |  |  |  |  |
| glements       | ADDECSE Advance de la société assur les Valuete                      |  |  |  |  |  |
| écifiques      | A VALOUD Compared associate pour les tickets                         |  |  |  |  |  |
| ellés des prix | A_VALOIR Ce message apparaitra en pied d'avoir, contrairei.          |  |  |  |  |  |
| tures          |                                                                      |  |  |  |  |  |
| n d'accueil    |                                                                      |  |  |  |  |  |
|                | DOCEURO montant en €                                                 |  |  |  |  |  |
|                | ESCOMPTE IOI 92-1442                                                 |  |  |  |  |  |
|                | ESCOMPTEZ escompte 2                                                 |  |  |  |  |  |
|                | MERCI Message de remerciement de pied de ticket                      |  |  |  |  |  |
|                | PIED1 message pied de lacture                                        |  |  |  |  |  |
|                | PIED2 message 2                                                      |  |  |  |  |  |
|                | RES1 reserve 1                                                       |  |  |  |  |  |
| Postes         | RES2 reserve 2                                                       |  |  |  |  |  |
|                | RES3 reserve 3                                                       |  |  |  |  |  |
|                | SOCIETE Nom de la société pour les tickets                           |  |  |  |  |  |
| ème            | VILLE Ville                                                          |  |  |  |  |  |
|                | <u>C</u> ode message ADRESSE   Message prédéfini Message utilisateur |  |  |  |  |  |
|                | Description du message Adresse de la société pour les tickets        |  |  |  |  |  |
|                | Texte en mode 40 col. (32, rue Mozart                                |  |  |  |  |  |
|                | Texte en mode 80 col. (32, rue Mozart                                |  |  |  |  |  |
|                | Nouveau Supprimer                                                    |  |  |  |  |  |

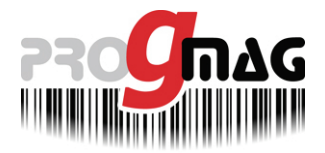

Sélectionnez les rubriques à renseigner et saisissez directement les informations dans les champs « **Texte en mode nn col.** ».

« Texte en mode **40** col. » est utilisé dans les documents en format « ticket » (qui sont destinés à être imprimés sur une imprimante ticket) – 40 caractères maxi.

« Texte en mode **80** col. » est utilisé dans les documents en format « page » (qui sont destinés à être imprimés sur une imprimante A4) – 80 caractères maxi.

Les rubriques principales et leurs affectations :

- > ADRESSE :
- > CPVILLE :
- > MERCI :
- > PIED 1 :
- > PIED 2 :
- > SOCIETE :

| P30                                                  | Эпас                                                                                                    | LES PRO<br>POUR LE                                                                               | GICIELS DE (<br>COMMERCE ET                           | GESTION<br>I LA DISTRIBUTIO          | N                   |
|------------------------------------------------------|----------------------------------------------------------------------------------------------------|--------------------------------------------------------------------------------------------------|-------------------------------------------------------|--------------------------------------|---------------------|
| Code<br>Code<br>Tel<br>Fan                           | 000DTV                                                                                                    | D URAN<br>R UE DE<br>2.6200                                                                      | D PIERRE<br>S MIMOSAS<br>MONTELIMA                    | R                                    |                     |
| Facture Nº                                           | 0110000001 )                                                                                                    | ei /                                                                                             | / **                                                  |                                      | Page 1              |
| A01000008                                            | DIVERS                                                                                                    |                                                                                                  | 19.23                                                 | 19.23 1.00                           | 19.21               |
| TVA<br>Barc HT<br>Barc TVA<br>Montant TVA            | Taun 1 Taun 2 )<br>19 23<br>19 60<br>3.77                                                                                                    |                                                                                                  | Total HT<br>Montant TVA<br>Total TTC<br>Acompte Verse |                                      | 19.2<br>3.7<br>23.0 |
|                                                      | ter of setai                                                                                                    |                                                                                                  | NET à PAYE                                            | Ren€                                 | 23.00               |
| Ex<br>Conformáticati<br>mai 1980, 1<br>prácest decem | trait des Conditions Generales<br>ànce conditions générales<br>a claux de énerre de propriété estappé<br>ant, caux-circutant notre propriété jung | s <b>de Van te</b><br>tá la boin*80,335 du 12<br>imble sux articles du<br>a'au pairment complet. | (EUR.Expires 23,0                                     | <b>lod e: d e R tylemen t</b><br>থ্য |                     |
| ENSEIGNE DU MA                                       | AGASIN-VALENCE<br>Capital de<br>Tel: 04 75 750 750                                                                                                | Zone<br>Comm<br>Siret n<br>Fax : 04 75 750 781                                                   | d'Activité<br>erciale PROGMA                          | G 26760 BEAUNO<br>VALENCE            | NT LES<br>Nat n'    |

| ENSEIGNE D<br>SARL 22222 | U MAGA                  | ASIN - V.            | ALENCE    | 2                                |
|--------------------------|-------------------------|----------------------|-----------|----------------------------------|
| ZAC PROGMA<br>26760 BEAU | ig<br>Mont I            | ES VALE              | NCE       |                                  |
| Tel : 04 7               | 5 780                   | 780                  |           |                                  |
| LE 24/08/2               | 012 à                   | 11:37                |           | DE/0/                            |
| Facture n°               | 01100                   | 00001                |           |                                  |
| Px                       | Un.                     | l Qté                | 1         | Total                            |
| DIVERS                   | 23.                     | .001                 | 1         | 23.00                            |
| Dont TVA<br>EUR/Espèce   | To<br>So<br>19.60%<br>s | otal net<br>bit en F | TTC<br>RF | 23.00<br>150.87<br>3.77<br>23.00 |
| Montants e               | xprimé                  | es en EU             | RO        |                                  |
| Me                       | rci de                  | e votre              | visite    |                                  |

| ۲ | ADRESSE : |
|---|-----------|
| ۶ | CPVILLE : |
| ۶ | MERCI :   |
| ≻ | PIED1:    |
| ۶ | PIED2:    |
| ۶ | SOCIETE : |
|   |           |

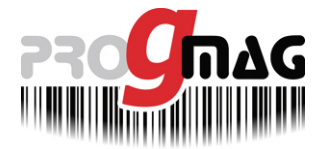

3. global : gestion d'<u>un seul</u> fonds de caisse (global) pour tout le magasin, même si plusieurs postes (caisse) effectuent des encaissements (mode utilisé pour les configurations monoposte ou si vous ne disposez que... d'un tiroir-caisse !).

Fonds de caisse fixe :

Si vous gérez un fonds de caisse fixe (vous laissez toujours le même montant dans votre tiroir-caisse après clôture), renseignez le montant de ce fonds de caisse, sinon (fonds de caisse variables) saisissez 0 (zéro).

<u>Remarque</u> : si vous optez pour le contrôle des fonds de caisse par poste ou par utilisateur (cas 1. ou 2.) et un montant de fonds de caisse fixe, celui-ci devra être le même pour tous les postes (caisses) ou utilisateurs (caissiers).

#### 3.5 Paramètres annexes

#### (Section « Fichiers » – Division « Dépôts»)

| Postes       | Cod    | le Libellé     | Informations de | épôt / magasin      |
|--------------|--------|----------------|-----------------|---------------------|
|              | 01     | NOM DU MAGASIN | Raison sociale  | ENSEIGNE DU MAGASIN |
| Système      |        |                | Complément      |                     |
|              | 2 II I |                | Bat/Rés/ZI      | ZAC PROGMAG         |
| Ontions      |        |                | N° voie         |                     |
|              |        |                | Lieu            |                     |
|              |        |                | CP-Ville        | (26000 )(VALENCE    |
| T+T+ Modules |        |                | Pays            | (F                  |
| N-           |        |                | Mouvement       |                     |
| Fichiers     |        |                | Code comptoir   |                     |
| 11.42 1-441  |        |                | Code compten    |                     |

Saisissez les informations qui apparaîtront sur les documents d'achats (réceptions, retours fournisseur, ajustement de stock...).

#### 4. Constitution de votre base de données

Point de vente G3 s'articule principalement autour de 3 fichiers : ARTICLES (votre référencement), CLIENTS (pour les ventes) et FOURNISSEURS (pour les achats).

#### 4.1 Fichier FOURNISSEURS

#### (Menu « Fichiers » – « Fournisseurs…»)

Avant de créer vos articles, nous vous conseillons de commencer par saisir vos fournisseurs. Ils sont liés aux articles.

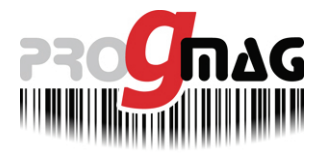

#### 4.2 Fichier ARTICLES

#### (Menu « Fichiers » – « Articles…»)

Pour optimiser la saisie de vos articles, nous vous conseillons d'utiliser la « saisie rapide » (case à cocher en bas, à droite de l'écran)...

En outre, l'importation de fichiers (éventuellement mis à disposition par vos fournisseurs) est la solution la plus fiable et rapide ! PROGMAG peut réaliser cette prestation pour vous ou vous former à cette fonction...

Cf. UT - G5&G7 - 022 Fiche article v1.pdf

#### 4.3 Fichier CLIENTS

#### (Menu « Fichiers » – « Clients…»)

Un client « CLIENT COMPTOIR » est déjà créé. Il ne faut ni le modifier, ni le supprimer, il est utilisé pour les « ventes au comptoir » (client non identifié).

Vous pouvez utiliser Point de vente G3 tel quel, sans ajouter de client.

La création de fiches client est intéressante pour le suivi « personnalisé » de vos ventes et est nécessaire pour les ventes en compte (à crédit).

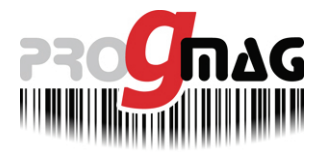

#### 5. Vous êtes prêt à utiliser Point de vente G3 !!!

#### 5.1 Accroitre vos connaissances...

Afin de profiter pleinement de Point de vente G3, nous vous invitons à <u>accroitre vos connaissances</u>...

- **Formations en ligne :** La formation distante par prise de contrôle offre un moyen simple, rapide, flexible et économique d'accroître vos connaissances.
- Formations en présentiel : avec l'intervention d'un formateur dans vos/votre magasin(s), pour vous former et former vos équipes.
- Formations groupées à thème : Elle permet de regrouper autour d'un sujet commun comme par exemple l'inventaire ou l'optimisation des achats, des personnes venant de magasins et d'activités différentes.
- Formations « séminaires » : organisation, pour des groupements ou franchises, de journées de formation pendant lesquelles tous les magasins d'un réseau sont formés en même temps.
- Formation en e-learning : L'apprentissage sans contrainte horaire et sans contrainte de déplacement, ces formations offrent une très grande liberté à ceux qui manquent cruellement de temps.

En tant que centre de formation déclaré, les formations que nous dispensons peuvent être prises en charge par votre organisme paritaire, grâce au budget annuel auquel vous avez droit au titre de la formation continue. Progmag peut vous aider dans votre demande de prise en charge.

| La           | formation           | en         | ligne,       | un | moyen | simple, |
|--------------|---------------------|------------|--------------|----|-------|---------|
| rapide et éc | conomique d'accroît | tre ses co | nnaissances! |    |       |         |